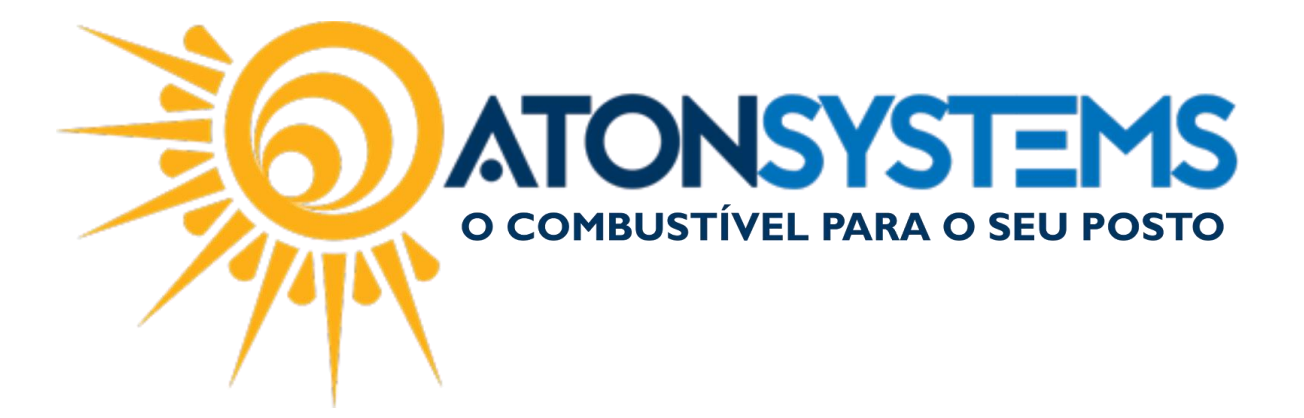

## Serviço – Configuração e Operação Manual do Usuário – Fiscal Cód. – RETFIS18 Revisão – 13/09/2017

Introdução Como fazer a configuração e operação da venda de serviços.

## Procedimento

<u>IMPORTANTE</u>: O sistema está homologado para gerar nota fiscal de serviço dos municípios Campinas, Americana e Santa Bárbara D'Oeste.

O demais município será gerado apenas o RPS (Recibo Provisório de Serviço) no ponto de venda e a nota fiscal de serviço deverá ser gerada pelo sistema de geração de nota do município.

Para geração da nota fiscal e preciso verificar se a empresa está enquadrada no código de atividade para fornecer serviço.

## CONFIGURAÇÃO:

Cadastrar Regime Tributário da Empresa:

Passo 1 – No menu principal na aba "FISCAL" clique em "REGIME TRIBUTÁRIO" na seção "CADASTRO".

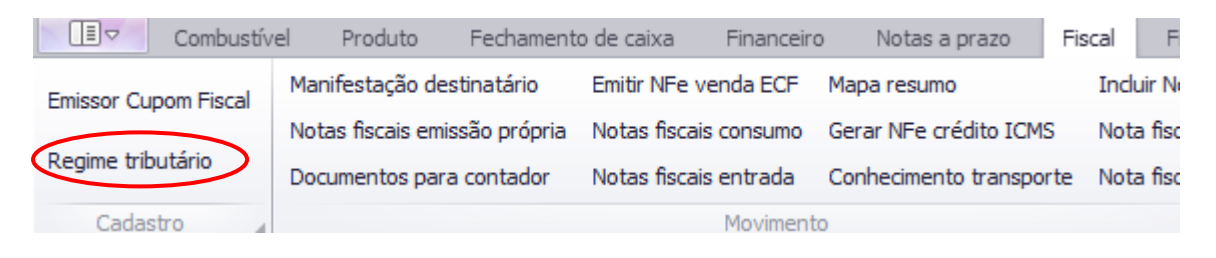

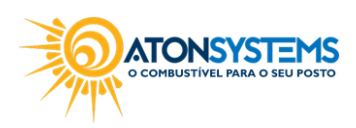

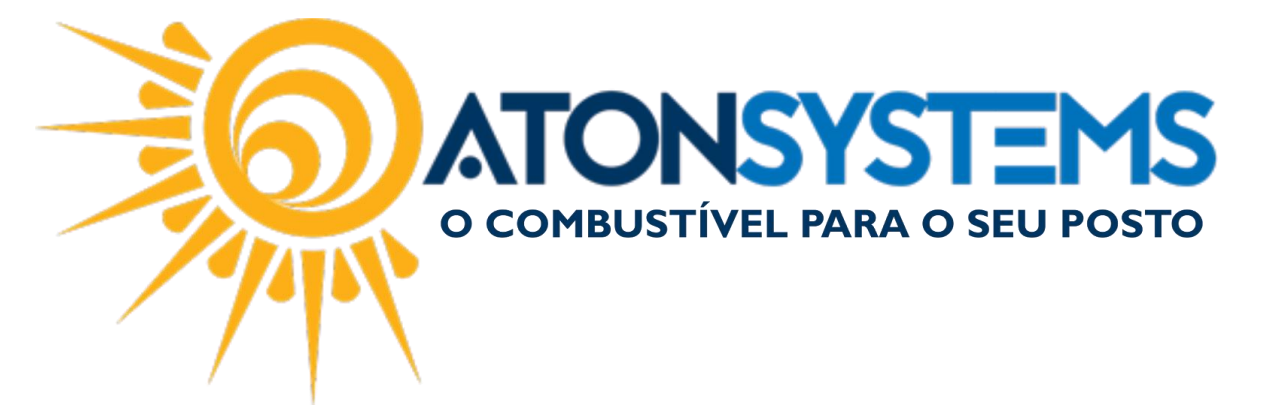

Passo 2 - Preencha a coluna dos "IMPOSTOS MUNICIPAIS".

Para o município de <u>Americana:</u>

<u>Observação:</u> O "Código Atividade" possui um número a menos. Confirmar com o Contador qual o código de atividade correto que a empresa está enquadrada.

| Impostos municipais |                  |  |  |  |
|---------------------|------------------|--|--|--|
| Alíquota ISS        | Código atividade |  |  |  |
| 3,00                | 45200050         |  |  |  |
|                     |                  |  |  |  |

Para o município de Campinas:

| Impostos municipais |                  |  |  |  |
|---------------------|------------------|--|--|--|
| Alíquota ISS        | Código atividade |  |  |  |
| 5,00                | 452000501        |  |  |  |
|                     |                  |  |  |  |

## Para o município de Santa Bárbara d'Oeste:

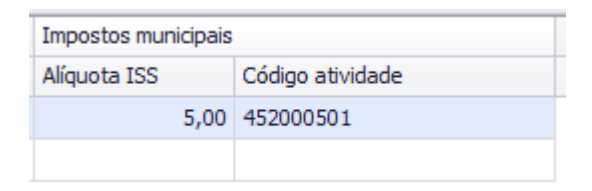

Passo 3 - Clique em "GRAVAR".

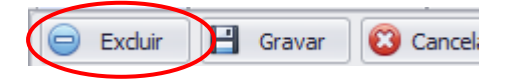

Cadastrar Tarefas Agendadas:

Obs: este procedimento ativa a hora que o sistema fará a transmissão do RPS para as prefeituras de Campinas e Americana. Para Santa Bárbara d'Oeste o envio é feito manualmente.

Passo 1 – No menu principal na aba "FERRAMENTAS" clique em "CONFIGURAR TAREFAS AGENDADAS" na seção "CONFIGURAÇÃO".

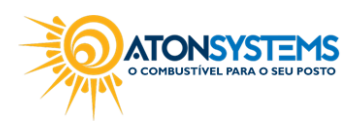

|                                      |                                                                          | <b>DN</b><br>BUSTÍVE                  | SYS<br>L PARA    | O SEU                       | MS<br>posto        |  |
|--------------------------------------|--------------------------------------------------------------------------|---------------------------------------|------------------|-----------------------------|--------------------|--|
| Combu                                | stível Produto Fechamento de caixa Finance                               | iro Notas a prazo                     | o Fiscal Fidelid | ade Gerencia                | al Ferramentas     |  |
| Cadastro grupos<br>Cadastro usuários | Configurar sistema<br>Configurar alertas<br>Configurar tarefas anendadas | Trilha auditoria<br>Status replicação | Importação CAT52 | Arquivos EDI<br>Fila EMails | Manuais do usuário |  |
| Segurança 🔒                          | Configuração a                                                           | Relatórios 🔺                          | Integrações 🔺    | Sistema 🖌                   | Ajuda 🔺            |  |

Passo 2 – Clique em "Gerar NFSe" e preencha os dados conforme abaixo.

| Configurar tarefas agendadas 🗙  |                                  |                |  |  |
|---------------------------------|----------------------------------|----------------|--|--|
| 💾 Gravar 🔯 Cancelar             |                                  |                |  |  |
| Tarefas                         |                                  |                |  |  |
| Buscar NFes Manifesto           | Tarefa ativa                     |                |  |  |
| Enviar emails da fila           | Tempo de espera na inicialização | 45 (seaundos)  |  |  |
| Processar alertas               |                                  | 13             |  |  |
| Processar DOTZ                  | Tempo de espera se ocorrer erro  | 120 (segundos) |  |  |
| Verificar emails para processar | Herária da execução              |                |  |  |
| Inativar notas                  | Horano de exectição              | 01:30:00       |  |  |
| Processar cartões               |                                  |                |  |  |
| Processar arquivos EDI          |                                  |                |  |  |
| Gerar NFSe                      |                                  |                |  |  |
|                                 |                                  |                |  |  |
|                                 |                                  |                |  |  |
|                                 |                                  |                |  |  |
|                                 |                                  |                |  |  |
|                                 |                                  |                |  |  |
|                                 |                                  |                |  |  |

"Tarefa ativa" - Selecionar.

"Tempo de espera na inicialização" – Digitar o tempo de espera (em segundos). Padrão 45

"Tempo de espera se ocorrer erro" – Digitar o tempo de espera (em segundos). Padrão 120

"Horário de execução" - Selecione o horário em que essa tarefa será executada. Padrão 01:30:00

Passo 3 – Clique em "GRAVAR".

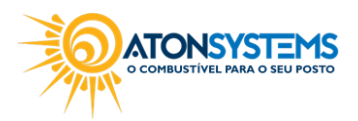

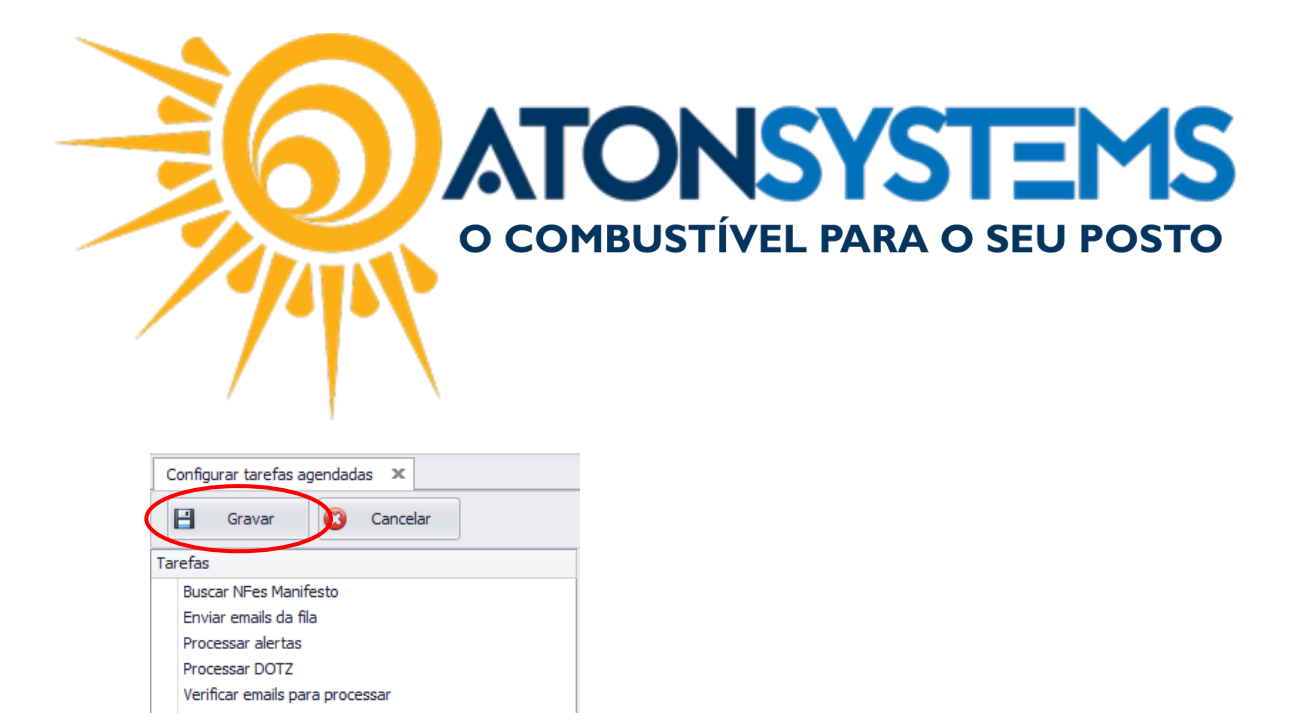

Ativar transmissão de NFSe (Apenas empresas e municípios habilitados):

Passo 1 – No menu principal na aba "FERRAMENTAS" clique em "CONFIGURAR EMPRESAS" na seção "CONFIGURAÇÃO".

| Combu:            | stível Produto                             | Fechamento de caixa | Finance | iro Notas a prazo | o Fiscal Fideli  | dade Gerer   |
|-------------------|--------------------------------------------|---------------------|---------|-------------------|------------------|--------------|
| Cadastro grupos   | Configurar sistema                         |                     |         | Trilha auditoria  |                  | Arquivos EDI |
| Cadastro usuários | Configurar alertas<br>Configurar tarefas a | agendadas           | mpresas | Status replicação | Importação CAT52 | Fila EMails  |
| Segurança 🔒       | (                                          | Configuração        |         | Relatórios 🔒      | Integrações      | Sistema      |

Passo 2 – Selecione a empresa e selecione o campo "Transmitir Nota Fiscal de Serviços (NFSe) ".

| Empresas |                                                                                                    |
|----------|----------------------------------------------------------------------------------------------------|
| PI       | Segmento de mercado Posto de combustível 👻                                                                          |
| PI       | Código conta analitica contábil SPED bloco H 🔒                                                                      |
| PI       |                                                                                                    |
| PI       | Integração com sistema externo                                                                                      |
| PI       | Dados adicionais NFe venda                                                                                          |
| 0        |                                                                                                    |
| Pi       |                                                                                                    |
| A        |                                                                                                    |
| M        |                                                                                                    |
| A        | Obrigar digitação código barras produtos 🗸                                                                          |
| PI       |                                                                                                    |
| PI       | Calculo do custo do GNV Nenhum -                                                                                    |
| PI       | Transmitir Nota Fiscal Serviços (NFSe) 📝 (Transmitir notas de serviços geradas no PDV para o sistema da prefeitura) |
|          |                                                                                                    |

Passo 3 - Clique em "GRAVAR".

| Configurar empresas | x          |       |
|---------------------|------------|-------|
| Gravar              | 🔞 Cancelar |       |
| Empresas            |            | Forme |

CADASTRO DE SERVIÇO:

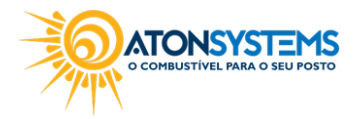

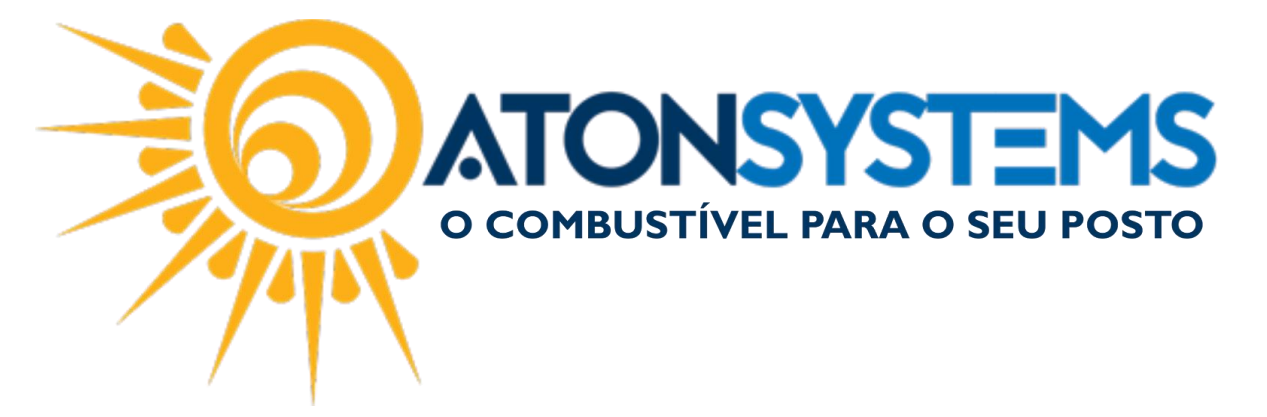

Passo 1 – No menu principal na aba "PRODUTO" clique em "PRODUTOS" na seção "CADASTRO".

| Combustível                   | Produto | Fecham              | Financ        | eiro   |         |
|-------------------------------|---------|---------------------|---------------|--------|---------|
| Estrutura classificação produ | itos    |                     | Compra para r | evenda | Central |
| Produtos                      | Meus p  | produtos Inventário |               |        | Descart |
| Local de estoque              |         |                     | Transferência |        | Venda p |
| Cadastro                      |         |                     |               |        |         |

Passo 2 - Clique no botão "INCLUIR".

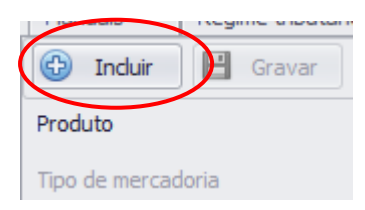

Passo 3 - Clique em "SERVIÇO".

| Pesquisar produto | <b>)</b> |         |       |          |          |               |           | ×        |
|-------------------|----------|---------|-------|----------|----------|---------------|-----------|----------|
| Texto             | 1        |         |       | 66       | Pesquisa | r             |           |          |
| Descrição         |          |         | Тіро  |          | C        | Classificação |           |          |
|                   |          |         |       |          |          |               |           |          |
|                   |          |         |       |          |          |               |           |          |
|                   |          |         |       |          |          |               |           |          |
|                   |          |         |       |          |          |               |           |          |
|                   |          |         |       |          |          |               |           |          |
|                   |          |         |       |          |          |               |           |          |
|                   |          |         |       |          |          |               |           |          |
|                   |          |         |       |          |          |               |           |          |
|                   |          |         |       |          |          |               |           |          |
|                   |          |         |       |          |          |               |           |          |
|                   |          |         |       |          |          |               |           |          |
|                   |          |         |       |          |          |               |           |          |
|                   |          |         |       |          |          |               |           |          |
|                   |          |         |       |          |          |               |           |          |
|                   | (        | Serviça | Combo | <b>.</b> | Composto |               | Confirmar | Cancelar |
|                   |          |         |       |          |          |               |           |          |

Passo 4 – Preencha os dados conforme abaixo.

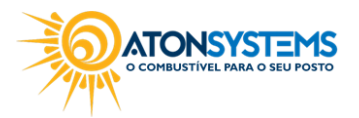

|  | <b>ATONSYSTEMS</b><br>o combustível para o seu posto |
|--|------------------------------------------------------|
|--|------------------------------------------------------|

| 🚯 Induir 📔 Gravar 🔞 Cancelar | 🔀 Fechar 🚿 Inativar 🖷 Duplicar |                          |          |                        |                         |
|------------------------------|--------------------------------|--------------------------|----------|------------------------|-------------------------|
| Produto                      |                                |                          |          |                        |                         |
| Tipo de mercadoria           | Serviço 👻                      |                          |          | Data inclusão          |                         |
| Descrição                    | DUCHA 10,00                    |                          |          |                        |                         |
| Descrição cupom fiscal       | DUCHA 10,00                    |                          |          | Data última ateração   |                         |
| Classificação do produto     | DUCHAS                         | •                        |          |                        |                         |
| Código Ncm                   | 99999999                       |                          |          |                        |                         |
| Código CEST                  |                                |                          |          |                        |                         |
| Unidade de medida            | Unidade ~                      |                          |          |                        |                         |
| Unidade de medida na venda   | Unidade ~                      |                          |          |                        |                         |
| Alíquotas ICMS               |                                |                          |          |                        |                         |
| Uf Código tributação         |                                | Código tributação origem | Alíquota | % redução base cálculo | CST PIS/COFINS de saída |
|                              |                                |                          |          |                        |                         |
| Códigos de barras            |                                |                          |          |                        |                         |
| Código de barras             |                                |                          |          |                        |                         |
| S16                          |                                |                          |          |                        |                         |
|                              |                                |                          |          |                        |                         |
|                              |                                |                          |          |                        |                         |

"Descrição" – Digite a descrição do serviço.

"Descrição cupom fiscal" – Digite a descrição que será impressa no cupom fiscal.

"Classificação do produto" – Selecione em qual classificação este serviço se encaixa.

"CÓDIGO DE BARRAS":

"Código de barras" – Digite um código de barras para esse serviço.

Passo 5 - Clique no botão "GRAVAR".

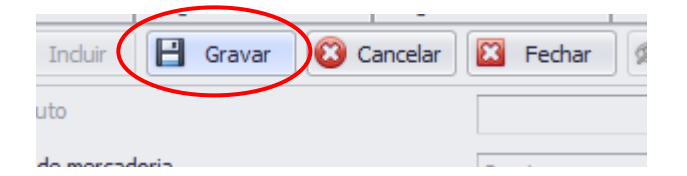

ATIVAR SERVIÇO PARA A EMPRESA (PREÇO DE VENDA E COMISSÃO):

Passo 1 – No menu principal na aba "PRODUTO" clique em "MEUS PRODUTOS" na seção "CADASTRO".

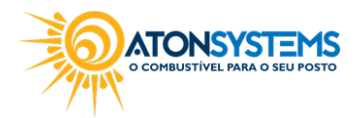

| 6                             |                | <b>MBUSTÍVEL</b>     | PAR/    | STEMS<br>O SEU POSTO |
|-------------------------------|----------------|----------------------|---------|----------------------|
| Combustível                   | Produto Fecham | ento de caixa Finano | ceiro   |                      |
| Estrutura classificação produ | itos           | Compra para revenda  | Central |                      |
| Produtos                      | Meus produtos  | Inventário           | Descart |                      |
| Local de estoque              |                | Transferência        | Venda p |                      |
| Cadastro                      | 4              |                      |         |                      |

Passo 2 – Na "Seleção de produtos" selecione "Todos produtos" e no "Filtro" busque pelo nome do serviço cadastrado anteriormente.

| Classificação produto |                  | • |          |
|-----------------------|------------------|---|----------|
| Seleção de produtos   | Todos produtos 🔹 |   | 🗄 Gravar |
| Filtro                | DUCHA            |   |          |

Passo 3 – Após localizar o serviço, na coluna "Custo Inicial", digite o preço de custo do serviço, na coluna "Venda 1", digite o preço de venda do serviço e na coluna "Comissão" digite o valor da comissão (em R\$ ou %) que o funcionário receberá na venda desse serviço.

| 1 | Produto                                 |              | Preço    |               |         |         | Margem |       |       | Vigência atua | l          | Comissão |      |
|---|-----------------------------------------|--------------|----------|---------------|---------|---------|--------|-------|-------|---------------|------------|----------|------|
| 1 | Produto 📍                               | Ativo?       | Custo    | Custo inicial | Venda 1 | Venda 2 | Markup | R\$   | %     | Data          | Turno      | R\$      | %    |
|   | <ul> <li>Empresa: NOVA ODESS</li> </ul> |              |          |               |         |         |        |       |       |               |            |          |      |
| · | <ul> <li>Empresa: MENPHIS</li> </ul>    |              |          |               |         |         |        |       |       |               |            |          |      |
|   | DUCHA 9,90                              |              | 0,000000 | 0,00000       | 0,00    | 0,00    | 0,00   | 0,00  | 0,0   |               |            | 0,00     | 0,00 |
|   | DUCHA 30,00                             | $\checkmark$ | 0,000000 | 15,00000      | 30,00   | 0,00    | 0,00   | 30,00 | 100,0 | 30/06/2017    | 1-Primeiro | 2,00     | 0,00 |
|   | DUCHA 25,00                             | $\checkmark$ | 0,000000 | 12,500000     | 25,00   | 0,00    | 0,00   | 25,00 | 100,0 | 30/06/2017    | 1-Primeiro | 2,00     | 0,00 |
|   | DUCHA 20,00                             | $\checkmark$ | 0,000000 | 10,00000      | 20,00   | 0,00    | 0,00   | 20,00 | 100,0 | 30/06/2017    | 1-Primeiro | 2,00     | 0,00 |
|   | DUCHA 15,00                             | $\checkmark$ | 0,000000 | 7,50000       | 15,00   | 0,00    | 0,00   | 15,00 | 100,0 | 30/06/2017    | 1-Primeiro | 1,00     | 0,00 |
|   | DUCHA 10,00                             | $\checkmark$ | 0,00000  | 5,00000       | 10,00   | 0,00    | 0,00   | 10,00 | 100,0 | 30/06/2017    | 1-Primeiro | 1,00     | 0,00 |

Passo 4 - Clique em "GRAVAR".

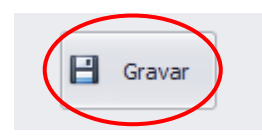

Observação: Para checar as comissões de cada funcionário o sistema gera o relatório de "Venda Funcionários".

GERAR RELATÓRIO "VENDA FUNCIONÁRIOS" (Comissão por serviço vendido):

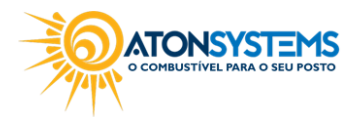

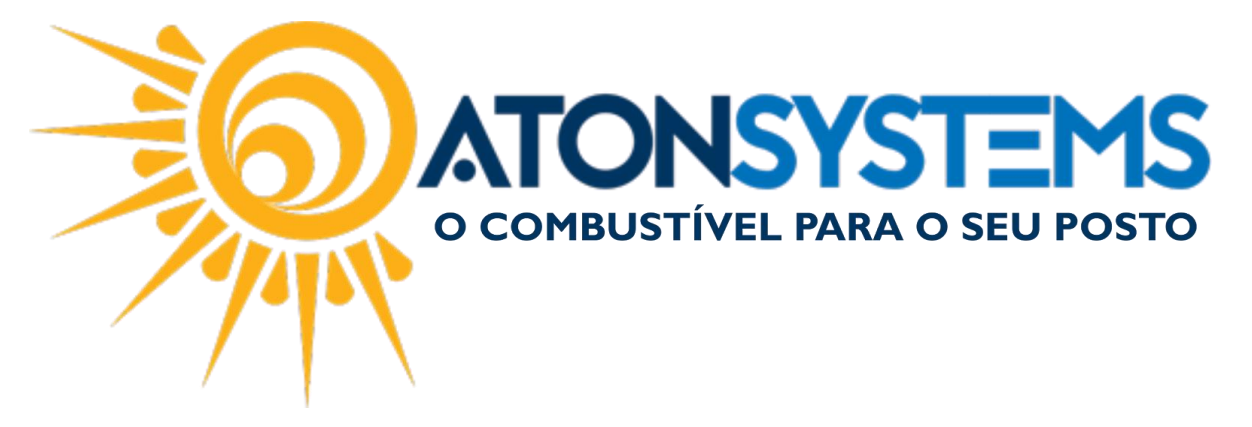

Passo 1 – No menu principal na aba "PRODUTO" clique em "VENDA FUNCIONÁRIOS" na seção "RELATÓRIO".

| Combustivel Produto Fechan       | ento de caixa 🛛 Finan | ceiro Notas a prazo Fiso    | al Fidelidade Gerencia     | al Ferramentas   |                     |                    |                          |                       |
|----------------------------------|-----------------------|-----------------------------|----------------------------|------------------|---------------------|--------------------|--------------------------|-----------------------|
| Estrutura classificação produtos | Compra para revenda   | Central compras             | Entrada simples no estoque | Contagem estoque | Compra para revenda | Movimento produto  | Produto não inventariado |                       |
| Produtos Meus produtos           | Inventário            | Descarte                    | Manutenção produtos        | Venda produtos   | Produtos            | Inventário produto | Descarte produto         | Produtos não vendidos |
| Local de estoque                 | Transferência         | Venda produtos para revenda | Arquivo coletor dados      | Estoque produtos | Venda funcionários  | Etiquetas          | Produtos compostos       |                       |
| Cadastro                         |                       | Movimento                   |                            |                  | $\sim$              | Relatório          |                          |                       |

Passo 2 – Preencha os dados conforme abaixo:

| C Exe   | ecutar 🔀 Fecha    | ar               |     |            |     |   |  |
|---------|-------------------|------------------|-----|------------|-----|---|--|
| Filtros | Resultado 1       |                  |     |            |     |   |  |
| Emp     | oresa             | CI               |     |            |     | • |  |
| Data    | a                 | 01/09/2017 -     | à   | 30/09/2017 | -   |   |  |
| Fun     | cionário          | J                |     |            | SIL |   |  |
| Clas    | sificação produto |                  |     |            |     | • |  |
|         |                   |                  | eis |            |     |   |  |
|         |                   | Incluir producos |     |            |     |   |  |
|         |                   |                  |     |            |     |   |  |
|         |                   |                  |     |            |     |   |  |
|         |                   |                  |     |            |     |   |  |
|         |                   |                  |     |            |     |   |  |

"Empresa" – Selecione a empresa.

"Data" – Selecione o período.

"Funcionário" – Digite o nome do funcionário.

"Classificação Produto" - Selecione a classificação do serviço (caso necessário).

"Incluir combustíveis" - Não selecionar.

"Incluir produtos" - Não selecionar.

COMBUSTIVEL PARA O SEU POSTO

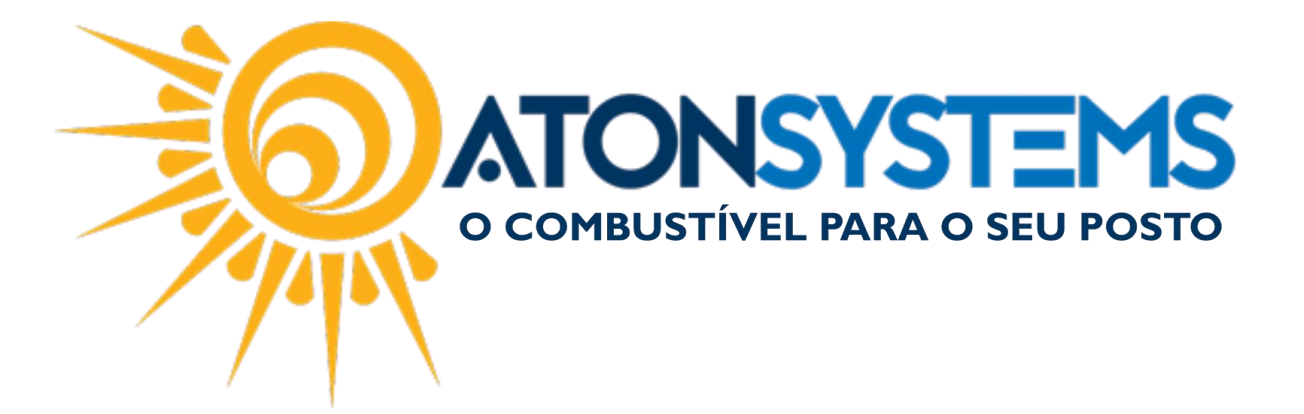

"Incluir serviços" - Selecionar.

Passo 3 - Clique em "EXECUTAR".

| Exe     | ecutar | ×      | Fechar |
|---------|--------|--------|--------|
| Filtros | Result | tado 1 |        |

O relatório "Venda Funcionários" será gerado.

| Filtros Resultado 1 Resultado 2 🗙 |                                      |            |       |                                              |  |
|-----------------------------------|--------------------------------------|------------|-------|----------------------------------------------|--|
| 🕒 Print 📑 🔚 Save 👻 🔠 🎦 🥭 💕 🔳 🖡    | 1 of 1 🕨 🕅 Close                     |            | _     |                                              |  |
|                                   | POSTO CAF                            | É BRASIL   |       | Emitido por: lucas<br>às 13/09/2017 10:19:11 |  |
|                                   | Venda de fi<br>01/09/2017            | • • •      |       |                                              |  |
|                                   | PRODUTO                              | QUANTIDADE | VENDA | COMISSÃO                                     |  |
|                                   | JOSE JOACIR DOS SANTOS - CAFE BRASIL | 4,000      | 50,00 | 5,00                                         |  |
|                                   | Serviços                             |            |       |                                              |  |
|                                   | DUCHA 10,00                          | 3          | 30,00 | 3,00                                         |  |
|                                   | DUCHA 20,00                          | 1          | 20,00 | 2,00                                         |  |
|                                   | Sub-total                            | 4,000      | 50,00 | 5,00                                         |  |
|                                   | TOTAL GERAL                          | 4,000      | 50,00 | 5,00                                         |  |
|                                   |                                      |            |       |                                              |  |
|                                   |                                      |            |       |                                              |  |
|                                   |                                      |            |       |                                              |  |
|                                   |                                      |            |       |                                              |  |
|                                   |                                      |            |       |                                              |  |
|                                   |                                      |            |       |                                              |  |

VENDA DE SERVIÇO:

ACOMPANHAR TRANSMISSÃO/ENVIO:

Passo 1 – No menu principal na aba "FISCAL" clique em "NOTA FISCAL SERVIÇOS" na seção "MOVIMENTO".

| Combustív            | el Produto Fechament          | o de caixa 🛛 Financeiro          | o Notas a prazo       | Fiscal                       | Fidelidade      | Gerencial Ferramen     | ntas  |
|----------------------|-------------------------------|----------------------------------|-----------------------|------------------------------|-----------------|------------------------|-------|
| Emissor Cupom Eiscal | Manifestação destinatário     | Emitir NFe venda ECF Mapa resumo |                       | Indui                        | r Nota fiscal   | Cupons fiscais         | Мара  |
|                      | Notas fiscais emissão própria | Notas fiscais consumo            | S Nota                | Nota fiscal avulsa Redução Z |                 | Resu                   |       |
| Regime tributário    | Documentos para contador      | Notas fiscais entrada            | Conhecimento transpor | rte Nota                     | fiscal serviços | Diferença cupom fiscal | Venda |
| Cadastro 🔺           |                               |                                  |                       |                              |                 |                        |       |

Passo 2 – Preencha os dados conforme abaixo:

COMBUSTIVEL PARA O SEU POSTO

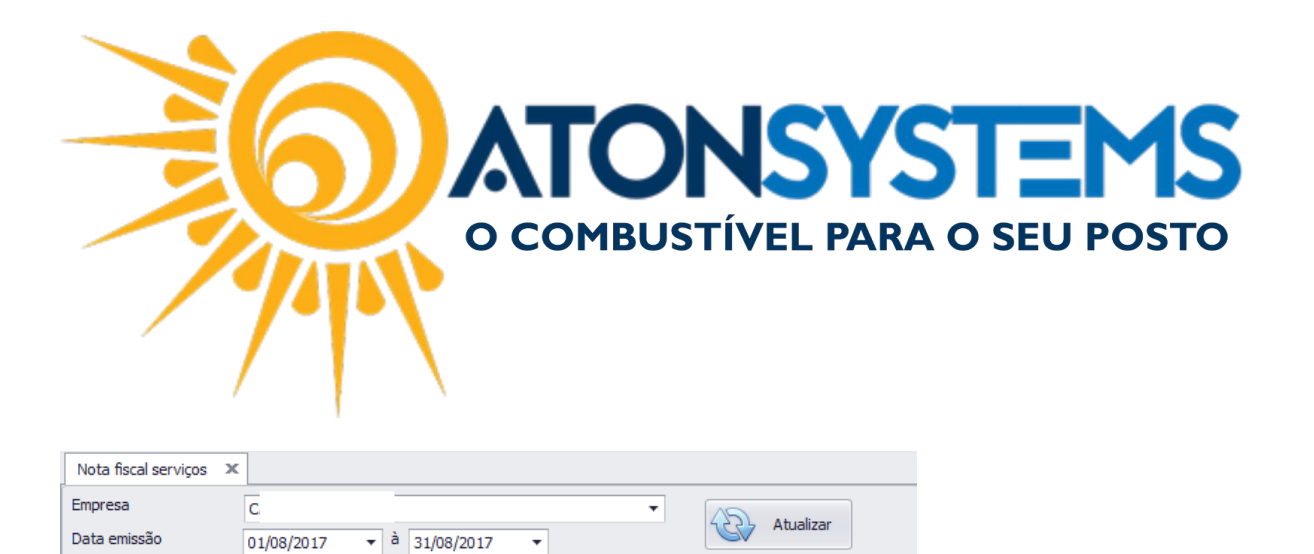

"Empresa" – Selecione a empresa.

Filtro

"Data emissão" - Selecione o período que deseja buscar.

<u>Observação: A NFSe possui 3 situações de transmissão, "Pendente", "Transmitida"</u> <u>ou "Não transmitir".</u>

| Γ | Nota fiscal serviços 🛛 🗶 |     |         |           |       |       |                           |          |           |                |            |                  |   |
|---|--------------------------|-----|---------|-----------|-------|-------|---------------------------|----------|-----------|----------------|------------|------------------|---|
| E | mpresa                   | C/  |         |           |       |       | •                         |          |           |                |            |                  |   |
| D | ata emissão              | 01/ | 08/2017 | → à 31/08 | /2017 | -     | Atualizar                 |          |           |                |            |                  |   |
| F | iltro                    |     |         |           |       |       |                           |          |           |                |            |                  |   |
| Γ | Data emissão             | *   | Nº RPS  | Nº NFSe   | Valor |       | Caixa                     | Alíquota | Valor iss | Cód. atividade | Situação   | Sit. transmissão | Ŷ |
| ۲ | ⊕ 01/08/2017 12:55:      | 52  | 1       |           |       | 20,00 | 01/08/2017 TN 2 PDV PISTA | 5,0      | 1,00      | 452000501      | Autorizado | Não transmitir   |   |
|   | ⊕ 01/08/2017 13:03:      | 14  | 2       |           |       | 70,00 | 01/08/2017 TN 2 PDV PISTA | 5,0      | 3,50      | 452000501      | Autorizado | Não transmitir   |   |
|   | ⊕ 01/08/2017 13:04:0     | )5  | 3       |           |       | 15,00 | 01/08/2017 TN 2 PDV PISTA | 5,0      | 0,75      | 452000501      | Autorizado | Não transmitir   |   |
|   | ⊕ 01/08/2017 13:13:      | 21  | 4       |           |       | 10,00 | 01/08/2017 TN 2 PDV PISTA | 5,0      | 0,50      | 452000501      | Autorizado | Não transmitir   |   |
|   | □ 01/08/2017 14·00·      | n.  | 5       |           |       | 10 00 | 01/08/2017 TN 3 PDV PISTA | 5.0      | 0.50      | 452000501      | Autorizado | Não transmitir   |   |

| Empresa                 | CA  |         |           |         | • Abustines               |          |           |                |            |                  |
|-------------------------|-----|---------|-----------|---------|---------------------------|----------|-----------|----------------|------------|------------------|
| Data emissão            | 01/ | 08/2017 | → à 31/08 | /2017 - | Atualizar                 |          |           |                |            |                  |
| Filtro                  |     |         |           |         |                           |          |           |                |            |                  |
| Data emissão            |     | Nº RPS  | Nº NFSe   | Valor   | Caixa                     | Alíquota | Valor iss | Cód. atividade | Situação   | Sit. transmissão |
| 1:37 € 28/08/2017 11:37 | 20  | 6388    | 6388      | 20,00   | 28/08/2017 TN 1 PDV PISTA | 5,0      | 1,00      | 452000501      | Cancelado  | Pendente         |
| 31/08/2017 06:15        | 58  | 6454    |           | 10,00   | 31/08/2017 TN 1 PDV PISTA | 5,0      | 0,50      | 452000501      | Autorizado | Pendente         |
| ⊞ 31/08/2017 07:16      | 39  | 6455    |           | 10,00   | 31/08/2017 TN 1 PDV PISTA | 5,0      | 0,50      | 452000501      | Autorizado | Pendente         |
| 31/08/2017 07:32        | 38  | 6456    |           | 20,00   | 31/08/2017 TN 1 PDV PISTA | 5,0      | 1,00      | 452000501      | Autorizado | Pendente         |
| 31/08/2017 07:37        | 04  | 6457    |           | 20,00   | 31/08/2017 TN 1 PDV PISTA | 5,0      | 1,00      | 452000501      | Autorizado | Pendente         |
| 31/08/2017 08:09        | 07  | 6458    |           | 10,00   | 31/08/2017 TN 1 PDV PISTA | 5,0      | 0,50      | 452000501      | Autorizado | Pendente         |
| E 31/08/2017 08:21      | 41  | 6459    |           | 20.00   | 31/08/2017 TN 1 PDV PISTA | 5.0      | 1.00      | 452000501      | Autorizado | Pendente         |

<u>"Pendente": sistema está configurado para fazer a geração da NFSE porém o RPS</u> está pendente de transmissão

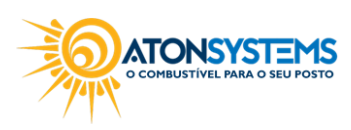

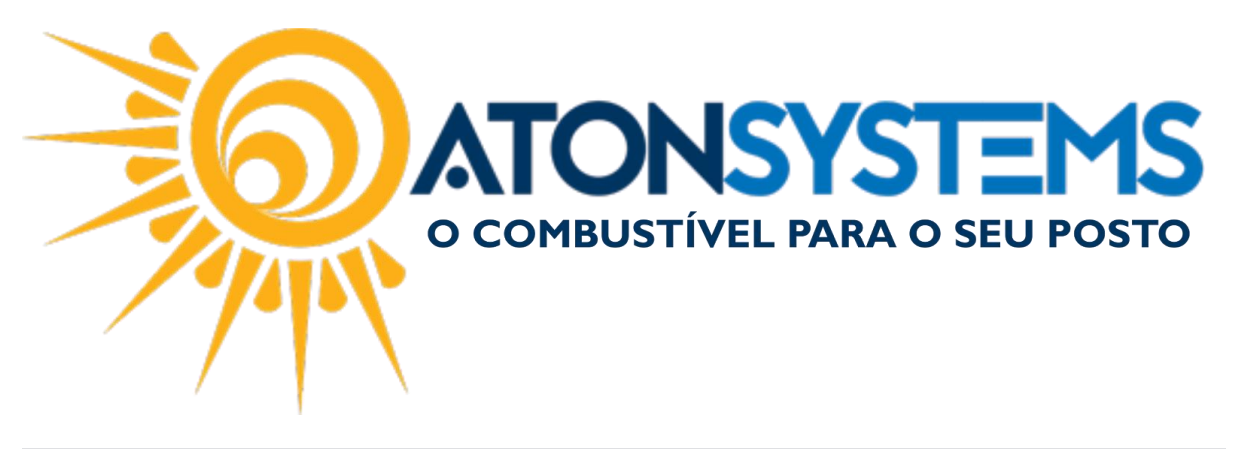

| Nota fiscal serviços 🗙  |           |          |           |         |                               |          |          |               |            |                 |   |
|-------------------------|-----------|----------|-----------|---------|-------------------------------|----------|----------|---------------|------------|-----------------|---|
| Empresa<br>Data emissão | C/<br>01/ | /08/2017 | ▼ à 31/08 | /2017 🔻 | <ul> <li>Atualizar</li> </ul> |          |          |               |            |                 |   |
| Filtro                  |           | NO DDS   | NO NESo   | Valor   | Caiva                         | Alíquota | Valories | Cód atividade | Situação   | Sit transmissão | Ŷ |
| ► 04/08/2017 15:13:     | 40        | 5592     | 5592      | 10,00   | 04/08/2017 TN 2 PDV PISTA     | 5,0      | 0,50     | 452000501     | Autorizado | Transmitido     |   |
| ⊕ 04/08/2017 15:14:     | 15        | 5593     | 5593      | 30,00   | 04/08/2017 TN 2 PDV PISTA     | 5,0      | 1,50     | 452000501     | Autorizado | Transmitido     |   |
| ⊕ 04/08/2017 15:45:     | 24        | 5594     | 5594      | 10,00   | 04/08/2017 TN 2 PDV PISTA     | 5,0      | 0,50     | 452000501     | Autorizado | Transmitido     |   |
| ⊕ 04/08/2017 15:53:     | 32        | 5595     | 5595      | 10,00   | 04/08/2017 TN 2 PDV PISTA     | 5,0      | 0,50     | 452000501     | Autorizado | Transmitido     |   |
| ⊕ 04/08/2017 15:56:     | 58        | 5596     | 5596      | 10,00   | 04/08/2017 TN 2 PDV PISTA     | 5,0      | 0,50     | 452000501     | Autorizado | Transmitido     |   |
| ⊕ 04/08/2017 16:17:     | 20        | 5597     | 5597      | 10,00   | 04/08/2017 TN 2 PDV PISTA     | 5,0      | 0,50     | 452000501     | Autorizado | Transmitido     |   |
| 04/08/2017 17:09:       | 58        | 5598     | 5598      | 20,00   | 04/08/2017 TN 2 PDV PISTA     | 5,0      | 1,00     | 452000501     | Autorizado | Transmitido     |   |
| ⊕ 04/08/2017 17:16:     | 18        | 5599     | 5599      | 20,00   | 04/08/2017 TN 2 PDV PISTA     | 5,0      | 1,00     | 452000501     | Autorizado | Transmitido     |   |
| "Transmitic             |           | ": siste | ema o     |         | IFSE corretamen               | te.      | 1 50     | 45000501      | Autorizado | Teoromitida     |   |

ENVIO DO ARQUIVO DE REMESSA (para empresas de Santa Bárbara d'Oeste):

Passo 1 – No menu principal na aba "FISCAL" clique em "NOTA FISCAL SERVIÇOS" na seção "MOVIMENTO".

| Combustív            | el Produto         | Fechamento  | o de caixa   | Financeiro | Notas a prazo         | Fiscal  | Fidelidade        | Gerencial    | Ferrament   | tas   |
|----------------------|--------------------|-------------|--------------|------------|-----------------------|---------|-------------------|--------------|-------------|-------|
| Emissor Cupom Fiscal | Manifestação des   | tinatário   | Emitir NFe v | venda ECF  | Mapa resumo           | Ind     | uir Nota fiscal   | Cupons fisca | ais         | Мара  |
|                      | Notas fiscais emis | são própria | Notas fiscai | s consumo  | Gerar NFe crédito ICM | S Not   | a fiscal avulsa   | Redução Z    |             | Resu  |
| Regime tributário    | Documentos para    | contador    | Notas fiscai | s entrada  | Conhecimento transpo  | rte Not | a fiscal serviços | Diferença cu | upom fiscal | Venda |
| Cadastro 🖌           |                    |             |              | Movimento  | )                     |         |                   |              |             |       |

Passo 2 – Preencha os dados conforme abaixo:

| Nota fiscal serviços 🗙 |                                     |
|------------------------|-------------------------------------|
| Empresa                |                                     |
| Data emissão           | 01/09/2017 - à 30/09/2017 - Remessa |
| Filtro                 |                                     |

"Empresa" – Selecione a empresa.

"Data emissão" - Selecione o período que deseja buscar.

Salve o arquivo em alguma pasta do computador pois será necessário busca-lo para anexar no portal da prefeitura da cidade.

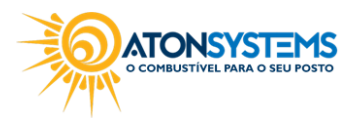